| Tahu<br>Seme<br>Progi | n :<br>2023-2024<br>ester : 2 - Gena<br>ram : S1 • | Jurusan<br>Mata<br>Kuliah<br>Kelas                 | : Pendidikan Bahasa dan Sastra Indonesia ♥ Publik<br>: INDO 18 : Estetika Sastra ♥<br>: B♥ Buka Nilai |                   |                   |             |          |         |     |
|-----------------------|----------------------------------------------------|----------------------------------------------------|----------------------------------------------------------------------------------------------------|-------------------|-------------------|-------------|----------|---------|-----|
|                       |                                                    | Dosen <u>Suwadi</u>                                | <u>Sim</u> j                                                                                          | <u>pan   Petu</u> | <u>ınjuk   Ce</u> | etak   Eksp | or Excel |         |     |
| No                    | NIM                                                | NAMA                                               | UTS                                                                                                   | UAS               | Tugas             | NA NH       | Ket      | erangan | Pen |
| 1                     | 23188201001                                        | ACHMAD<br>NADHIF AL<br>FUADI                       |                                                                                                    |                   |                   |             |          |         | T   |
| 2                     | 23188201004                                        | AKHMAD<br>FATONI                                   |                                                                                                    |                   |                   | ] [         |          |         | T   |
| 3                     | 23188201010                                        | <u>DEWI</u><br><u>MUTIARA</u><br><u>HAMIDAH</u>    |                                                                                                    |                   |                   | ] [         |          |         | T   |
| 4                     | 23188201016                                        | HAIZUS<br>SYAROF                                   |                                                                                                    |                   |                   |             |          |         | T   |
| 5                     | 23188201019                                        | HIMMATUL<br>ALIYA                                  |                                                                                                    |                   |                   |             |          |         | T   |
| 6                     | 23188201024                                        | <u>KHOIROH</u> [<br><u>UMMAH</u>                   |                                                                                                    |                   |                   |             |          |         |     |
| 7                     | 23188201033                                        | MUHAMMAD<br>ABDUL AZIZ                             |                                                                                                    |                   |                   | ]           |          |         | T   |
| 8                     | 23188201037                                        | NADIYATUS<br>SOLIKHA                               |                                                                                                    |                   |                   |             |          |         |     |
| 9                     | 23188201042                                        | <u>NURUL</u><br><u>AMALIA</u><br><u>SAFITRI</u>    |                                                                                                    |                   |                   |             |          |         | T   |
| 10                    | 23188201044                                        | <u>PUTRI</u><br><u>YASMIN</u><br>JAMILA            |                                                                                                    |                   |                   | ] [         |          |         | T   |
| 11                    | 23188201047                                        | ROKHMAT<br>IZZUDDIN<br>AL GHONI                    |                                                                                                    |                   |                   |             |          |         | T   |
| 12                    | 23188201050                                        | <u>SHOQIBUL</u> [<br><u>ISLAM</u>                  |                                                                                                    |                   |                   |             |          |         |     |
| 13                    | 23188201056                                        | <u>SYARIFAH</u><br><u>LAILATUZ</u><br><u>ZAHRA</u> |                                                                                                    |                   |                   | ] [         |          |         | T   |
|                       |                                                    | Prosentase                                         |                                                                                                    |                   |                   | ]           |          |         |     |
|                       |                                                    |                                                    | Simpar                                                                                                | Petunju           | uk   Cetal        | <u>c</u>    |          |         |     |

## **Petunjuk:**

- Pilih daftar nilai yang sesuai dengan memilih melalui combo-box dan tekan tombol **Buka**. Daftar Kuliah yang ditampilkan hanya yang dipegang oleh dosen yang bersangkutan. Jika ada Kuliah yang belum terdaftar, silakan hubungi BAAK. Saat menekan tombol buka, perubahan sebelumnya yang telah dimasukkan akan dibatalkan jika belum menekan tombol simpan.
- Tentukan prosentase penilaian untuk kolom UTS, UAS, dan Tugas yang terletak dibagian bawah daftar isian.
- Disediakan 3 bagian pengisian, (UTS, UAS, Tugas)
- Kolom isian hanya menerima data nilai bulat dari **0 sampai 100** (3 angka). Tekan **ENTER** atau **TAB** untuk berpindah ke kolom di bawahnya (ke Mahasiswa berikutnya).
- Jika ada Nilai Mahasiswa yang bermasalah (nilai kosong atau jelak), tambahkan/isikan
- keterangan pada bagian kolom Keterangan. Keterangan ini diperlukan pada saat rapat kenaikan.Tekan tombol Simpan untuk menyimpan data.
- Nilai Huruf akan dihitung setelah data disimpan dan dihitung dari nilai akhir yang masuk. Bagi yang nilainya dibawah C, akan ditandai dengan blok warna tertentu (jingga).
- Jika anda benar-benar yakin, nilai sudah dimasukkan semua dengan benar, maka untuk menjaga keamanan nilai, lakukan **Penguncian** Nilai dengan menekan menu **Kunci**. Jika Nilai sudah terkunci, maka anda atau orang lain tidak akan dapat mengubah nilai tersebut.
- Secara default nilai tidak akan diperlihatkan dahulu ke mahasiswa. Apabila anda menginginkan

.